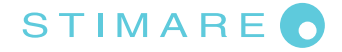

Computer

### **Removing Driver Copy**

#### Step 1 – Make a note of current printer driver settings. Go to Control Panel > Devices and Printers. The Devices and Printers X ← → → ↑ 🛱 → Control Panel → Hardware and Sound → Devices and Printers C Search Devices and Printers Q -Add a device Add a printer See what's printing Print server properties Remove device ? V Devices (3) Dell KM632 DESKTOP-CJ3OI0 Inspiron 5348 Wireless J Keyboard and Mouse Printers (10) $\checkmark$ Boca BIDI FGL Citizen CL-S631 Evolis KC200 Fax Generic / Text Microsoft Print Microsoft XPS NPI4EB34B (HP STIMA STIMA SML LaserJet 400 MFP 26/46 200 DPI Only to PDF Document Writer M425dw) STIMA SML Model: STIMA SML Category: Printer Status: 0 document(s) in queue

1 item selected

#### Step 2 – Right-click STIMA SML driver and select Printer Properties.

The Devices and Printers X \_ 4 マ O Search Devices and Printers Q Add a device Add a printer See what's printing Print server properties Remove device ? -V Devices (3) DESKTOP-CJ3OI0 Dell KM632 Inspiron 5348 Wireless Keyboard and Mouse Printers (10)  $\checkmark$ See what's printing Set as default printer Boca BIDI EGI Citizen CL-S631 Evolis KC200 Fax Generic / Text Microsoft Print Microsoft XPS NPI4 **VA SML** 26/46 200 DP to PDF Printing preferer Only Document Writer Laser. Printer properties Create shortcut 💡 Remove device Troubleshoot Properties STIMA SML Model: STIMA SML Category: Printer -Status: 0 document(s) in queue Computer 1 item selected

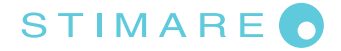

 $\times$ 

#### Step 3 – Go to Advanced tab > Printing Defaults and click Advanced in the pop-up window.

To Devices and Printers

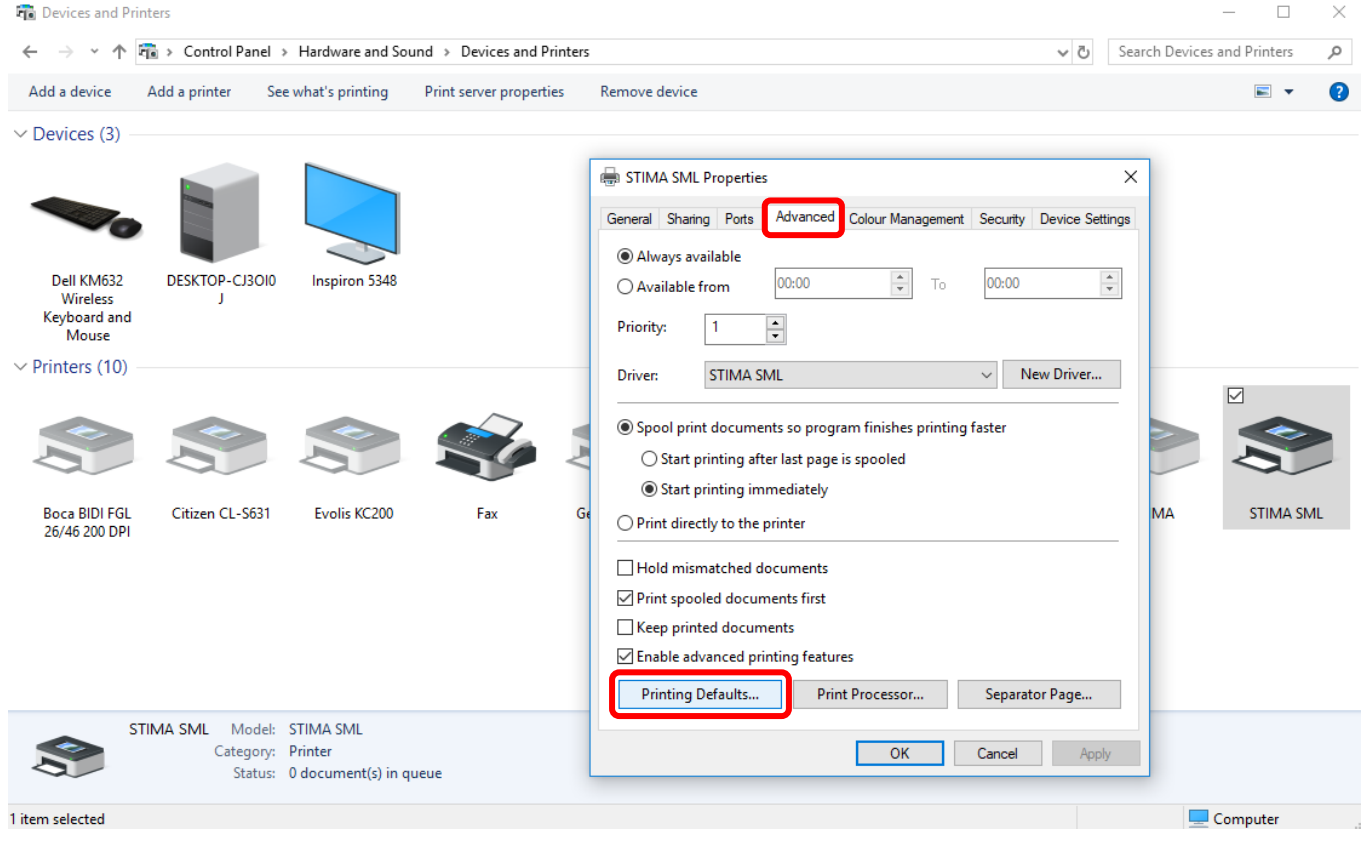

#### Step 4 – Make a note of current printer settings (or take a screenshot).

The Devices and Printers

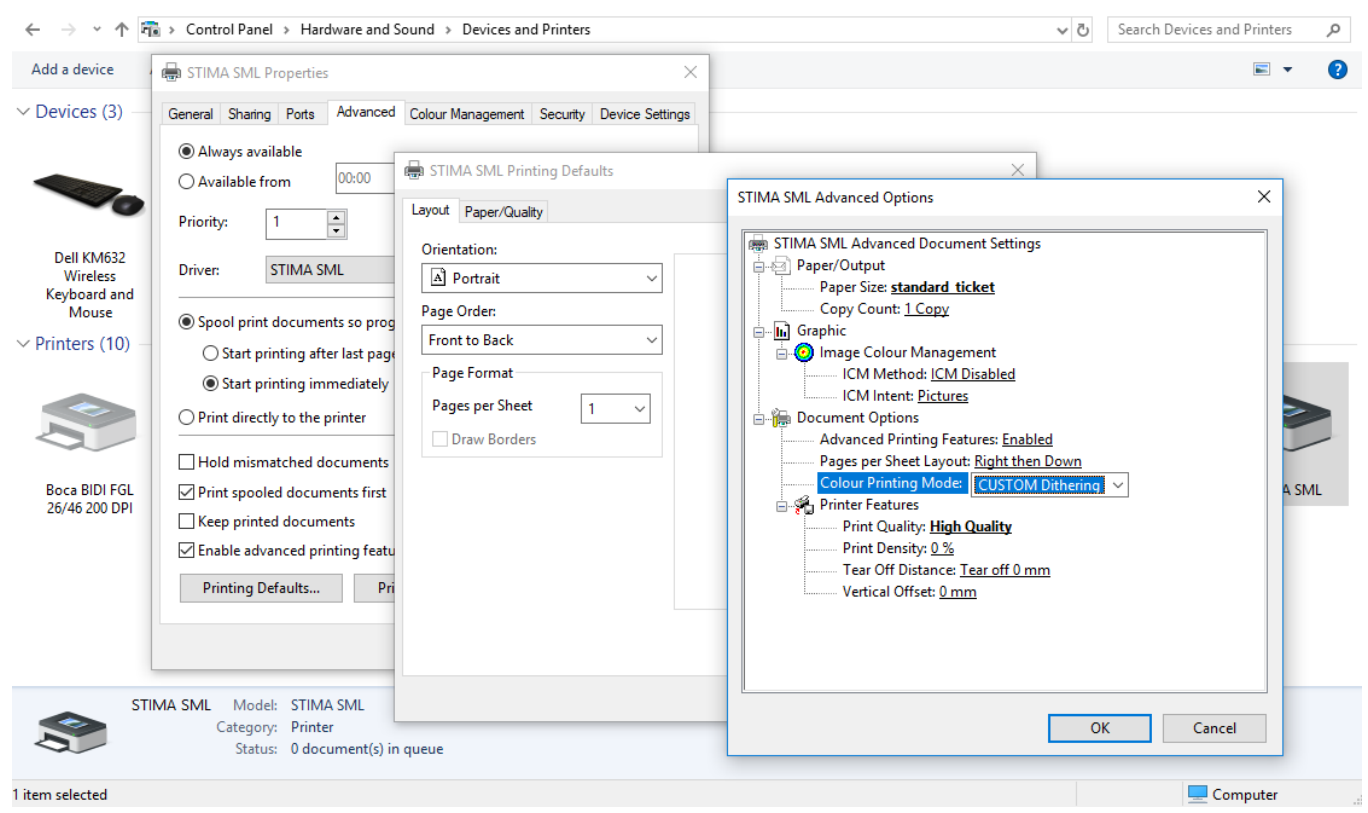

## STIMARE

**Step 5** – These settings should be the same in the *General* tab > *Preferences* > *Advanced*. *If they are different, you will need to check with your IT dept. which settings are used, as this differs depending on the application you are printing from.* 

| 💼 Devices and Prir                                                                                                    | nters                                   |                                                                                                    |                                                                                                    |                                                                                                    | —                           | $\times$ |
|----------------------------------------------------------------------------------------------------|-----------------------------------------|----------------------------------------------------------------------------------------------------|----------------------------------------------------------------------------------------------------|----------------------------------------------------------------------------------------------------|-----------------------------|----------|
| $\leftrightarrow$ $\rightarrow$ $\checkmark$ $\uparrow$                                                                                                    | 🚡 > Control Panel >                     | Hardware and Sound > D                                                                                     | )evices and Printers →                                                                                                    | ڻ V                                                                                                    | Search Devices and Printers | Ą        |
| Add a device                                                                                                    | STIMA SML Prop                          | perties                                                                                                    | ×                                                                                                    |                                                                                                    | <b></b>                     | ?        |
| <ul> <li>Devices (3)</li> <li>Deli KM632<br/>Wireless<br/>Keyboard and<br/>Mouse</li> <li>Printers (10)</li> <li>Printers (10)</li> <li>Boca BIDI FGL<br/>26/46 200 DPI</li> </ul> | General Sharing F                       | Ports Advanced Colour Ma<br>TIMA SML<br>TIMA SML<br>TIMA SML<br>Paper<br>No STIN<br>vn<br>Plution: 204 dpi | Aagement STIMA SML Printing P<br>Layout Paper/Quality<br>Orientation:<br>A Portrait<br>Page Order:<br>Front to Back<br>Page Format<br>Pages per Sheet<br>Draw Borders | stima SML Advanced Options<br>STIMA SML Advanced Options<br>Paper/Output<br>Paper/Size: standard_ticket<br>Copy Count: <u>1 Copy</u><br>Graphic<br>Image Colour Management<br>ICM Method: <u>ICM Disabled</u><br>ICM Intent: <u>Pictures</u><br>Document Options<br>Advanced Printing Features: <u>Enabled</u><br>Pages per Sheet Layout: <u>Right then Down</u><br>Colour Printing Mode: <u>CUSTOM Ditherin</u><br>Print Quality: <u>High Quality</u><br>Print Density: <u>Dis</u><br>Tear Off Distance: <u>Tear off 0 mm</u><br>Vertical Offset: <u>0 mm</u> | X X                         | л        |
| st (                                                                                                    | TIMA SML Model:<br>Category:<br>Status: | STIMA SML<br>Printer<br>0 document(s) in queue                                                             |                                                                                                    |                                                                                                    |                             |          |
| 1 item selected                                                                                                    |                                         |                                                                                                    |                                                                                                    |                                                                                                    | Computer                    |          |

#### Step 6 – Go to Control Panel > Devices and Printers.

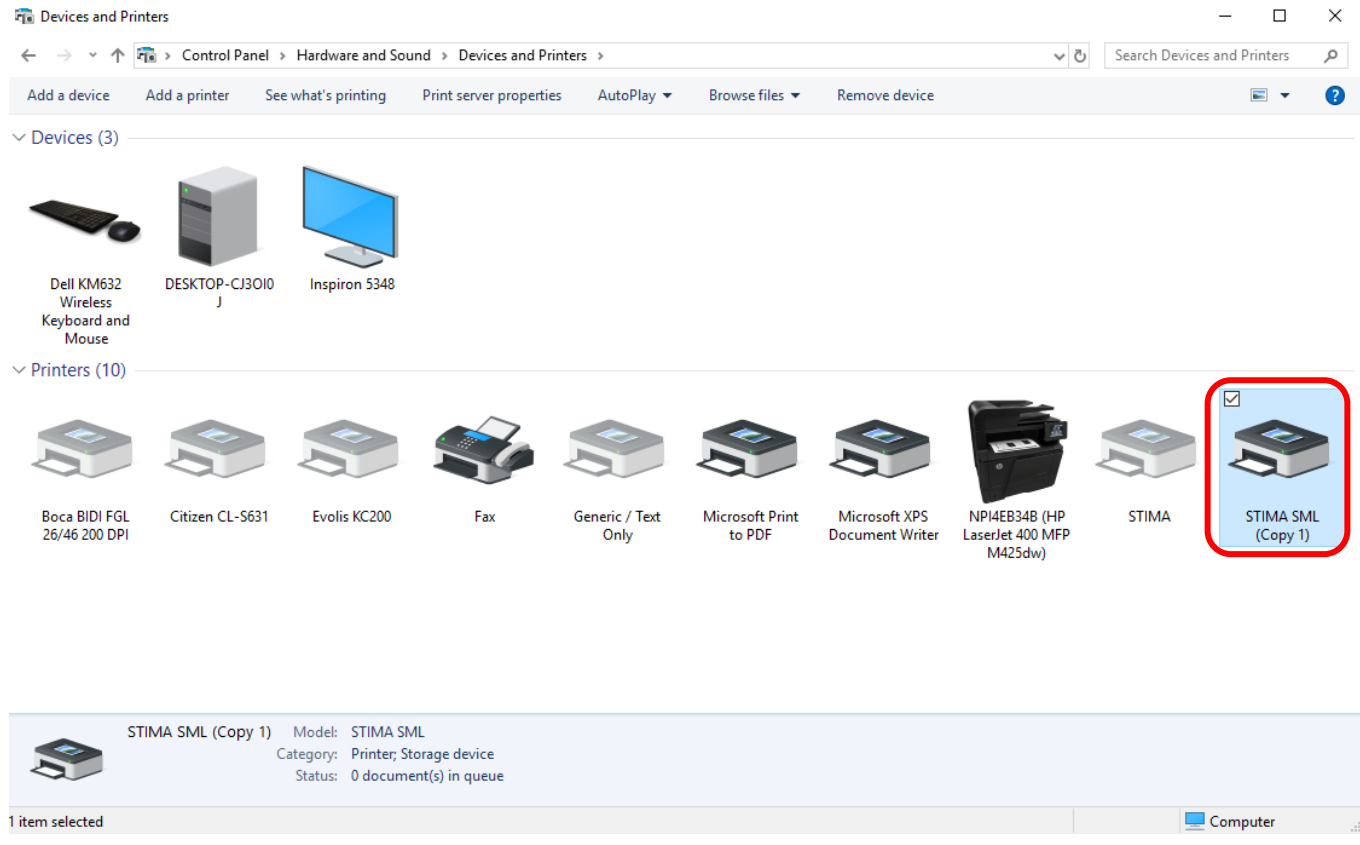

# STIMARE

Step 7 – Turn printer off or unplug printer USB cable from PC. The printer should now be greyed out in *Devices* and Printers window and Status should be Offline.

| Devices and Pr                                  | inters           |                                                          |                       |                        |                           |                                  |                                              |                | – U                  | ~  |
|-------------------------------------------------|------------------|----------------------------------------------------------|-----------------------|------------------------|---------------------------|----------------------------------|----------------------------------------------|----------------|----------------------|----|
| $\leftarrow \rightarrow ~ \star ~ \uparrow$     | 👘 > Control Par  | nel > Hardware and Sc                                    | und > Devices and P   | rinters >              |                           |                                  | ٽ ~                                          | Search Devices | and Printers         | P  |
| Add a device                                    | Add a printer    | See what's printing                                      | Print server properti | es Remove dev          | ice                       |                                  |                                              |                | -                    | ?  |
| ✓ Devices (3) –                                 |                  |                                                          |                       |                        |                           |                                  |                                              |                |                      |    |
|                                                 |                  |                                                          |                       |                        |                           |                                  |                                              |                |                      |    |
| Dell KM632<br>Wireless<br>Keyboard and<br>Mouse | DESKTOP-CJ3<br>J | Ol0 Inspiron 5348                                        |                       |                        |                           |                                  |                                              |                |                      |    |
| $\sim$ Printers (10)                            |                  |                                                          |                       |                        |                           |                                  |                                              |                |                      |    |
|                                                 |                  |                                                          | Ś                     |                        |                           |                                  | -                                            |                |                      |    |
| Boca BIDI FGL<br>26/46 200 DPI                  | Citizen CL-S6    | i31 Evolis KC200                                         | Fax                   | Generic / Text<br>Only | Microsoft Print<br>to PDF | Microsoft XPS<br>Document Writer | NPI4EB34B (HP<br>LaserJet 400 MFP<br>M425dw) | STIMA          | STIMA SM<br>(Copy 1) | IL |
| se s                                            | TIMA SML (Copy   | 1) Model: STIMA S<br>Cologosy Dointon<br>Status: Offline | ML<br>iorage device   |                        |                           |                                  |                                              |                |                      |    |
| 1 item selected                                 |                  |                                                          | -                     |                        |                           |                                  |                                              |                | Computer             |    |

### **Step 8** – Right-click the printer driver and select *Remove device*.

| 📬 Devices and Pr                                | inters           |                                                              |                        |                        |                           |                                  |                                           |                                                            | - 🗆         | ×           |
|-------------------------------------------------|------------------|--------------------------------------------------------------|------------------------|------------------------|---------------------------|----------------------------------|-------------------------------------------|------------------------------------------------------------|-------------|-------------|
| $\leftarrow \rightarrow \ \cdot \ \uparrow$     | 📬 > Control Par  | nel > Hardware and So                                        | und > Devices and Pr   | inters                 |                           |                                  | ~ č                                       | Search Devices                                             | and Printer | s ,p        |
| Add a device                                    | Add a printer    | See what's printing                                          | Print server propertie | es Remove devi         | ice                       |                                  |                                           |                                                            |             | • • • •     |
| ✓ Devices (3)                                   |                  |                                                              |                        |                        |                           |                                  |                                           |                                                            |             |             |
|                                                 |                  |                                                              |                        |                        |                           |                                  |                                           |                                                            |             |             |
| Dell KM632<br>Wireless<br>Keyboard and<br>Mouse | DESKTOP-CJ3<br>J | Ol0 Inspiron 5348                                            |                        |                        |                           |                                  |                                           |                                                            |             |             |
| Printers (10)                                   |                  |                                                              |                        |                        |                           |                                  |                                           |                                                            |             |             |
|                                                 |                  |                                                              | Ś                      |                        |                           |                                  | See v                                     | what's printing                                            |             |             |
| Boca BIDI FGL<br>26/46 200 DPI                  | Citizen CL-S6    | 31 Evolis KC200                                              | Fax                    | Generic / Text<br>Only | Microsoft Print<br>to PDF | Microsoft XPS<br>Document Writer | NPI4E Printi<br>LaserJe Print<br>M4 Creat | ng preferences<br>er properties<br>e shortcut<br>we device | 14<br>>p    | sML<br>y 1) |
|                                                 |                  |                                                              |                        |                        |                           |                                  | Prop                                      | erties                                                     |             |             |
|                                                 | STIMA SML (Copy  | 1) Model: STIMA S<br>Category: Printer, S<br>Status: Offline | ML<br>itorage device   |                        |                           |                                  |                                           |                                                            |             |             |
| 1 item selected                                 |                  |                                                              |                        |                        |                           |                                  |                                           |                                                            | Computer    |             |

# STIMARE

Computer

**Step 9** – Confirm printer is successfully removed – you may need to refresh the window or log out of and back into Windows again.

| 💼 Devices and P                                    | rinters             |                   |                    |                        |                           |                                  |                                              | -                      | $\Box$ ×    |
|----------------------------------------------------|---------------------|-------------------|--------------------|------------------------|---------------------------|----------------------------------|----------------------------------------------|------------------------|-------------|
| $\leftrightarrow$ $\rightarrow$ $\star$ $\uparrow$ | 📬 > Control Panel > | Hardware and Soun | nd > Devices and P | rinters >              |                           |                                  | ~ Č                                          | Search Devices and Pri | inters 🔎    |
| Add a device                                       | Add a printer       |                   |                    |                        |                           |                                  |                                              |                        | ∎ <b>• </b> |
| ∨ Devices (3)                                      |                     |                   |                    |                        |                           |                                  |                                              |                        |             |
|                                                    |                     |                   |                    |                        |                           |                                  |                                              |                        |             |
| Dell KM632<br>Wireless<br>Keyboard and<br>Mouse    | DESKTOP-CJ3OI0<br>J | Inspiron 5348     |                    |                        |                           |                                  |                                              |                        |             |
| ∨ Printers (9)                                     |                     |                   |                    |                        |                           |                                  |                                              |                        |             |
|                                                    |                     |                   | Ś                  |                        |                           |                                  |                                              |                        |             |
| Boca BIDI FGL<br>26/46 200 DPI                     | Citizen CL-S631     | Evolis KC200      | Fax                | Generic / Text<br>Only | Microsoft Print<br>to PDF | Microsoft XPS<br>Document Writer | NPI4EB34B (HP<br>LaserJet 400 MFP<br>M425dw) | STIMA                  |             |
|                                                    |                     |                   |                    |                        |                           |                                  |                                              |                        |             |
|                                                    | 12 items            |                   |                    |                        |                           |                                  |                                              |                        |             |

**Step 10** – Plug printer USB back into PC or turn the printer back on. Windows will add the printer automatically – again, it may be necessary to refresh the window or log out of and back into Windows for this change to take effect. <sup>™</sup> Devices and Printers - □ ×

← → → ↑ 🛱 → Control Panel → Hardware and Sound → Devices and Printers → 
 Search Devices and Printers
 Q Add a device Add a printer See what's printing Print server properties AutoPlay 🔻 Browse files 🔻 Remove device **— —** 2 V Devices (3) Dell KM632 Inspiron 5348 DESKTOP-CJ3OI0 Wireless Keyboard and Mouse Printers (9) STIMA SML NPI4EB34B (HP Boca BIDI FGL Citizen CL-S631 Evolis KC200 Fax Generic / Text Microsoft Print Microsoft XPS LaserJet 400 MFP M425dw) 26/46 200 DPI Only to PDF Document Writer STIMA SML Model: STIMA SML Category: Printer; Storage device Status: 0 document(s) in queue

1 item selected

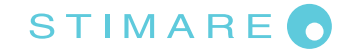

### **Step 11** – Re-instate printer driver settings as noted in *Steps 4 – 5*.

| $\leftarrow \rightarrow \land \uparrow \checkmark$                                                                                       | 🚡 > Control Panel > Hardware and So                                                                                                    | und > Devices and Printers                 | ✓ Ö Search Devices                                                                                                    | and Printers 🔎 |
|----------------------------------------------------------------------------------------------------|----------------------------------------------------------------------------------------------------|--------------------------------------------|----------------------------------------------------------------------------------------------------|----------------|
| Add a device                                                                                                    | STIMA SML Properties                                                                                                    | ×                                          |                                                                                                    | ⊾ - ?          |
| Devices (3) -<br>Dell KM632<br>Wireless<br>Keyboard and<br>Mouse<br>Printers (10) -<br>Printers (10) -<br>Boca BIDI FGL<br>26/46 200 DPI | General Sharing Ports       Advanced <ul> <li>Always available</li> <li>Available from</li> <li>Ov.00</li> </ul> Priority: <ul> <li>T</li> <li>T</li> </ul> <li>Advanced to the printer porter to the printer porter to the printer porter to the printer porter to to the printer porter to to the printer porter to to to the printer porter to to to to to to to to to to to to to</li> | Colour Management Security Device Settings | STIMA SML Advanced Options  STIMA SML Advanced Document Settings Paper/Output Paper Size: <u>standard ticket</u> Copy Count: <u>1Copy</u> Graphic Comment Options Colour Management Colour Printing Features: <u>Enabled</u> Pages per Sheet Layout: Right then Down Colour Printing Mode: CUSTOM Dithering  Print Quality: <u>High Quality</u> Print Density: <u>0</u> % Tear Off Distance: <u>Tear off 0 mm</u> Vertical Offset: <u>0 mm</u> | X<br>A SML     |
| ST 25                                                                                                    | IMA SML Model: STIMA SML<br>Category: Printer<br>Status: 0 document(s) in c                                                                                                    | queue                                      | ОК Са                                                                                                    | ncel           |